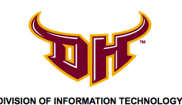

## STEP 1 - Forget Campus Wi-Fi (for Windows 7)

1) Navigate to the **Network and Sharing Center.** To search for it, click on the **Solution** logo and type in the text box *network and sharing center*. Click **Network and Sharing Center** when it appears.

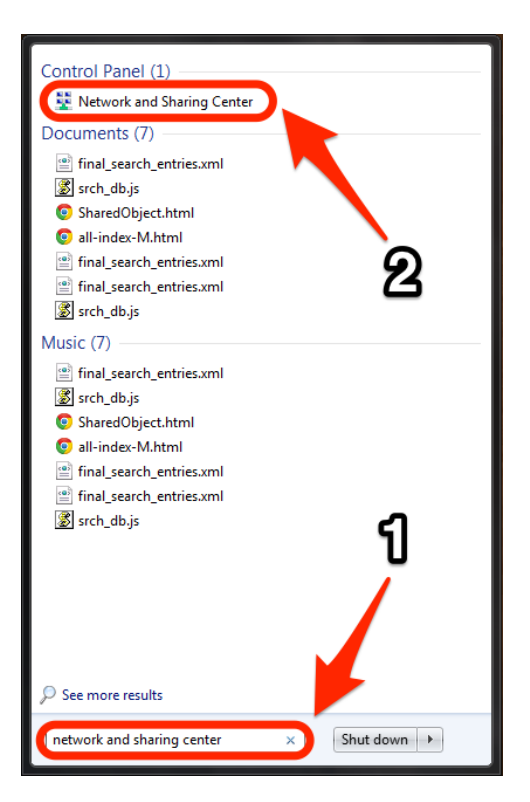

2) Click on Manage wireless networks.

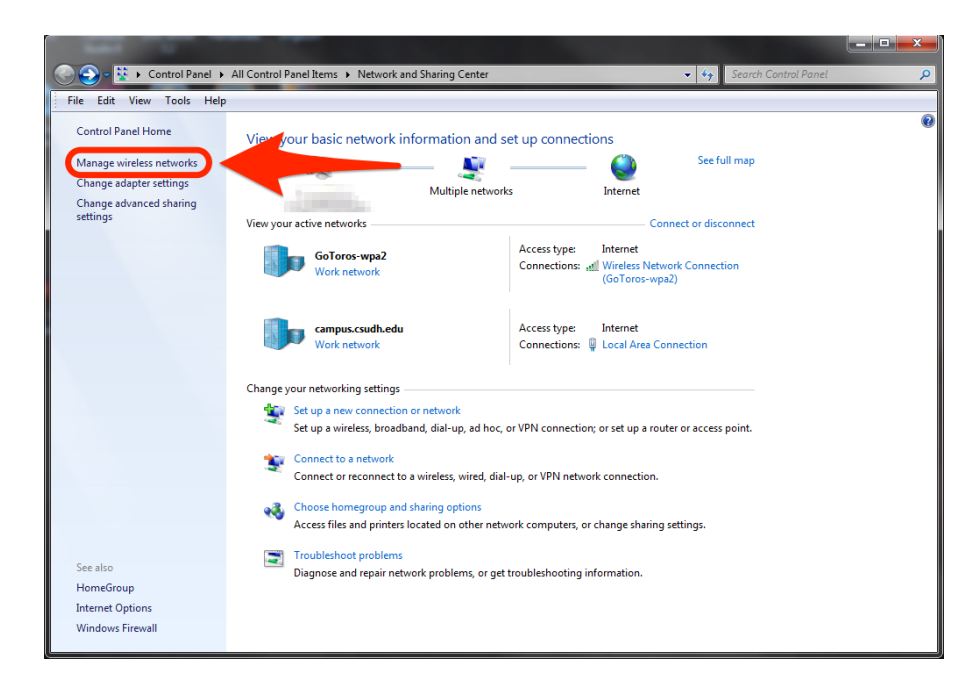

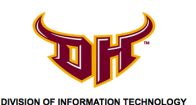

## STEP 1 - Forget Campus Wi-Fi (for Windows 7)

3) Select the network **GoToros-wpa2** and then click **Remove**.

|                                                                       |                                                              |                                   |                              |      |                            | . 🗆 🗙    |
|-----------------------------------------------------------------------|--------------------------------------------------------------|-----------------------------------|------------------------------|------|----------------------------|----------|
| 🕒 🗸 🖌 🖌 Control Pa                                                    | anel > Network and Internet > Manage                         | Wireless Networks                 |                              | • 49 | Search Manage Wireless Net | tworks 🔎 |
| File Edit View Tools Help                                             |                                                              |                                   |                              |      |                            |          |
| Manage wireless networks that use (Wireless Network Connection)       |                                                              |                                   |                              |      |                            |          |
| windows thes to connect to these networks in the order instead below. |                                                              |                                   |                              |      |                            |          |
| Add Remove                                                            |                                                              | I Sharing Center                  |                              |      |                            | 0        |
| Networks you can view, mod                                            | iry, and reorder (1)                                         |                                   |                              |      |                            | <u>^</u> |
| GoToros-wpa2                                                          | Security: WPA2-Enter                                         | prise                             | Type: Any supporte           | d    | Automatically conne        | ect      |
|                                                                       | U                                                            |                                   |                              |      |                            |          |
|                                                                       |                                                              |                                   |                              |      |                            |          |
|                                                                       |                                                              |                                   |                              |      |                            |          |
|                                                                       |                                                              |                                   |                              |      |                            |          |
|                                                                       |                                                              |                                   |                              |      |                            |          |
|                                                                       |                                                              |                                   |                              |      |                            |          |
|                                                                       |                                                              |                                   |                              |      |                            |          |
|                                                                       |                                                              |                                   |                              |      |                            |          |
|                                                                       |                                                              |                                   |                              |      |                            |          |
|                                                                       |                                                              |                                   |                              |      |                            |          |
|                                                                       |                                                              |                                   |                              |      |                            |          |
|                                                                       |                                                              |                                   |                              |      |                            |          |
|                                                                       |                                                              |                                   |                              |      |                            |          |
| GoToros-wpa2                                                          | Profile name: GoToros-wpa2<br>Security type: WPA2-Enterprise | Radio type: Any su<br>Mode: Autom | pported<br>natically connect |      |                            |          |

4) Click Yes.

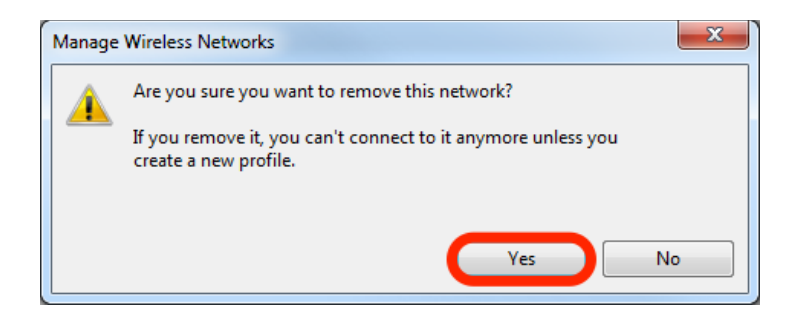